## **ESTP Line Level Dashboard**

#### Introduction The **ESTP Line Level** dashboard assists insurance customers in understanding Estimate Appraisers' actions. It provides visualizations, analytics, and actionable insights, including:

- Analyzing appraiser utilization of the ESTP tool. •
- Tracking changes from Preliminary Estimate to First Estimate. •
- Observing changes over time.
- Identifying lines changed through ESTP.
- Highlighting areas for threshold configuration changes. •
- Evaluating Appraiser performance. •
- Exporting Claim Level information.
- Summarizing Appraisers' changes. •

#### Access ESTP Line Level Dashboard

| Step | Desc                                                                                                    | ription                                                                                                    |                                                                     |
|------|----------------------------------------------------------------------------------------------------|----------------------------------------------------------------------------------------------------|---------------------------------------------------------------------|
| 1    | Enter your <b>User ID</b> and <b>Password</b> to login                                                                                                    | to the CCC® P                                                                                                    | Portal.                                                             |
| 2    | Select the <b>Tableau</b><br><b>Reporting &amp; Analytics</b><br>link in the Analytics<br>section of the<br>CCC <sup>®</sup> Portal home page.<br>A new Analytics window<br>opens. | IT<br>nim Folders                                                                                                    | CCC Portal Welcome,<br>Analytics<br>• Tableau Reporting & Analytics |
| 3    | Select <b>Explore</b> on the left-side panel.                                                                                                    | +*+                                                                                                    | <                                                                   |
| 4    | Select <b>All Workbooks</b> from the drop-<br>down.                                                                                                    | f <b>+‡+</b>                                                                                                    | New  Select All                                                     |
| 5    | Select the <b>ESTP Line Level</b> Dashboard.                                                                                                    | <ul> <li>Recents</li> <li>출음 Shared with Me</li> <li>Recommendation</li> <li>Collections</li> <li>Explore</li> </ul> | S                                                                   |

Continued on next page

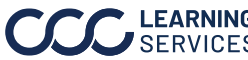

#### **Dashboard Filters**

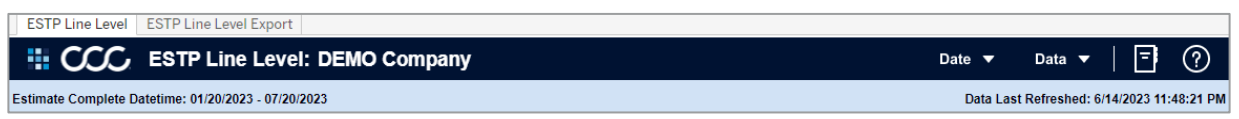

Select the ESTP Line Level and ESTP Line Level Export tabs to switch between dashboard views.

### Book and Question Mark icons:

- Select the **Question Mark** icon to enable a help overlay for dashboard tips. Select the **Book** • icon to open the dashboard glossary.
- Estimate Complete Datetime: Displays the Start/End date selected from the Date filter. •
- Date Last Refreshed: Displays the Date/Time the data was last refreshed.

### **Date Filters**

| Stage | Description                                                                                                    |                                         | Date Filters          |
|-------|----------------------------------------------------------------------------------------------------|-----------------------------------------|-----------------------|
| 1     | <b>Date Anchor:</b> Select an anchor date option from the available list of choices.                                                     | Date Anchor<br>Estimate Complete Da     | atetime 🔹             |
| 2     | Date Range Selection: Select either Rolling or Fixed<br>Date Range.                                                                      | Date Range Select<br>Rolling Date Range | ion<br>•              |
| 3     | <b>Rolling Date Range Picker:</b> Select a rolling date range of <b>3</b> , <b>6</b> , <b>12</b> , or <b>24</b> months.                  | Rolling Date Rang<br>6 Month            | e Picker              |
| 4     | <b>Start Date/ End Date:</b> Select or enter a <b>Start</b> and <b>End</b><br><b>Date</b> , if Fixed the Date Range Selection is chosen. | Start Date<br>1/1/2023                  | End Date<br>1/31/2023 |
| 5     | Line Chart Granularity: Select a granularity for the Action of Time chart of: Daily, Weekly, or Monthly.                                 | Line Chart Granul<br>Monthly            | arity                 |

### **Data Filter**

Note: Select Apply to confirm any changes.

| Stage | Description                                                   | Data Filters               |
|-------|---------------------------------------------------------------|----------------------------|
| 1     | <b>E01 Appraiser Name:</b> The Appraiser that completed the   | E01 Appraiser Name         |
|       | First Estimate of Record.                                     | (All) 👻                    |
| 2     | <b>P01 Vehicle Location:</b> The Location of the vehicle used | P01 Vehicle Location       |
|       | when writing the P01. A P01 is a Preliminary Estimate         | (All) *                    |
|       | generated by ESTP.                                            | Auto Approval Flag         |
| 3     | <b>Auto Approval Flag:</b> Select the Auto Approval Flag from |                            |
|       | the list to include (1) or exclude (0) auto-approved lines.   | -                          |
| 4     | Predicted vs Not Predicted: Select to filter by line          | Predicted vs Not Predicted |
|       | items that AI predicted, and lines AI did not predict,        | (All) ¥                    |
|       | giving insight into what can be predicted.                    | Labor Operations           |
| 5     | Labor Operations: Select an operation or multiple from        | (All) •                    |
|       | the drop-down menu.                                           | Post Authoring Score       |
| 6     | <b>Post Authoring Score:</b> Select a percentage increment    | (All) 👻                    |
|       | or multiple from the drop-down, based on the post             |                            |
|       | authoring score, which is a value used to make                |                            |
|       | decisions on the routing of a claim through different         |                            |
|       | workflow channels.                                            |                            |

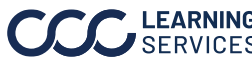

### **Dashboard Navigation**

| Stage | Description                                                                                                    |  |  |  |  |  |  |
|-------|----------------------------------------------------------------------------------------------------|--|--|--|--|--|--|
| 1     | Toggle to switch between <b>Level of Aggregation</b> and <b>E01 Appraiser</b> to analyze user performance first and then which parts versus the other way around.                                                         |  |  |  |  |  |  |
| 2     | If the user selects a given line, it expands to show the appraisers responsible for the changes to that line.                                                                                                    |  |  |  |  |  |  |
| 3     | Hover over dashboard elements to view additional details such as number of lines changed in the <b>Change Summary</b> section.                                                                                            |  |  |  |  |  |  |
| 4     | Select a <b>Level of Aggregation</b> and/or an individual <b>Appraiser</b> to change how the dashboard's data and graphs are displayed. <b>Hint:</b> Press <b>Control</b> + <b>click</b> to select individual appraisers. |  |  |  |  |  |  |
| 5     | Hover over the <b>Control Panel</b> icons to<br>view additional details about the filters.                                                                                                    |  |  |  |  |  |  |
| 6     | Use the toggle to change between <b>Action over</b><br><b>Time</b> and <b>Change Variance</b> charts.                                                                                                    |  |  |  |  |  |  |

| ESTP Line Level ESTP L                                                                                                    | ine Level Export                                                                            |                                                                         |                                                            |                                                                |                                                           |                                                            |                                                         |                                      |                     |                       |                   |                         |                     |                        |                   |                      |                     |
|----------------------------------------------------------------------------------------------------|---------------------------------------------------------------------------------------------|-------------------------------------------------------------------------|------------------------------------------------------------|----------------------------------------------------------------|-----------------------------------------------------------|------------------------------------------------------------|---------------------------------------------------------|--------------------------------------|---------------------|-----------------------|-------------------|-------------------------|---------------------|------------------------|-------------------|----------------------|---------------------|
|                                                                                                    | 2                                                                                           | DEMO (                                                                  | Compan                                                     | y                                                              |                                                           |                                                            |                                                         |                                      |                     |                       |                   |                         |                     | Date                   | ▼ Da              | ita 🔻                | ∃ ⊘                 |
| Estimate Complete Datetime:                                                                                                    | 04/3 ∩1                                                                                     | 23                                                                      |                                                            |                                                                |                                                           |                                                            |                                                         |                                      |                     |                       |                   |                         |                     | Da                     | ta Last Refr      | eshed: 10/10         | /2023 9:12:45 PM    |
|                                                                                                    | 01                                                                                          |                                                                         |                                                            |                                                                |                                                           |                                                            |                                                         |                                      |                     |                       |                   |                         |                     |                        |                   |                      |                     |
| Level of Aggregation                                                                                                    |                                                                                             |                                                                         | A<br>% of Total                                            | DD<br>% of Total                                               | Total                                                     |                                                            | M of Total                                              | % of Total                           | Total               |                       | CHA<br>% of Total | % of Total              | Total               | _                      | ACC<br>% of Total | SEPTED<br>% of Total | Total               |
|                                                                                                    |                                                                                             | # of Lines<br>Added                                                     | Lines<br>Added                                             | Claims<br>Added                                                | Financial<br>Impact                                       | # of Lines<br>Deleted                                      | Lines<br>Deleted                                        | Claims<br>Deleted                    | Financial<br>Impact | # of Lines<br>Changed | Lines<br>Changed  | Claims<br>Changed       | Financial<br>Impact | # of Lines<br>Accepted | Lines<br>Accepted | Claims<br>Accepted   | Financial<br>Impact |
| Grand Total                                                                                                    |                                                                                             | 242                                                                     | 100.00%                                                    | 100.0%                                                         | \$30,690                                                  | 87                                                         | 100.0%                                                  | 100.0%                               | \$6,262             | 283                   | 100.0%            | 100.0%                  | \$6,207             | 431                    | 100.0%            | 100.0%               | \$0                 |
| ADD FOR CLEAR COAT                                                                                                    | <ul> <li>Appraiser 869</li> </ul>                                                           | 5                                                                       | 2.07%                                                      | 11.8%                                                          | \$215                                                     | 0                                                          | 0.0%                                                    | 0.0%                                 | \$0                 | 5                     | 1.8%              | 9.3%                    | \$37                | 12                     | 2.8%              | 12.7%                | \$0                 |
|                                                                                                    | Appraiser 1                                                                                 | з                                                                       | 1.24%                                                      | 8.8%                                                           | \$183                                                     | 1                                                          | 1.1%                                                    | 4.5%                                 | \$38                | 15                    | 5.3%              | 20.9%                   | \$58                | 30                     | 7.0%              | 33.3%                | \$0                 |
|                                                                                                    | Appraiser 2479                                                                              | 1                                                                       | 0.41%                                                      | 2.9%                                                           | \$26                                                      | 3                                                          | 3.4%                                                    | Q.1%                                 | \$289               | 10                    | 3.5%              | 11.6%                   | \$84                | 5                      | 1.2%              | 4.8%                 | \$0                 |
|                                                                                                    | Appraiser 1798                                                                              | 0                                                                       | 0.00%                                                      | 0.0%                                                           | \$0                                                       | 0                                                          | 0.0%                                                    | 0.0%                                 | \$0                 | 7                     | 2.5%              | 11.6%                   | \$26                | 3                      | 0.7%              | 3.2%                 | \$0                 |
|                                                                                                    | ►                                                                                           | 7                                                                       | 2.89%                                                      | 14.7%                                                          | -\$130                                                    | 2                                                          | 2.3%                                                    | 9.1%                                 | -\$38               | 12                    | 4.2%              | 20.9%                   | -\$16               | 9                      | 2.1%              | 14.3%                | \$0                 |
| FENDER FEN                                                                                                    | <ul> <li>Appraiser 869</li> </ul>                                                           | 4                                                                       | 1.65%                                                      | 11.8%                                                          | \$281                                                     | 1                                                          | 1.1%                                                    |                                      | \$22                | 0                     | 0.0%              | 0.0%                    | \$0                 | 1                      | 0.2%              | 1.6%                 | \$0                 |
|                                                                                                    | Appraiser 1798                                                                              | 2                                                                       | 0.83%                                                      | 5.9%                                                           | \$110                                                     | 1                                                          | 1.1%                                                    |                                      | SO                  | 1                     | 0.4%              | 2.3%                    | -\$1                | 1                      | 0.2%              | 1.6%                 | \$0                 |
|                                                                                                    | Appraiser 1                                                                                 | 1                                                                       | 0.41%                                                      | 2.9%                                                           | \$73                                                      | 1                                                          | 1.196                                                   | Π4                                   | SO                  | 1                     | 0.496             | 2.3%                    | \$0                 | 1                      | 0.2%              | 1.6%                 | S0                  |
|                                                                                                    | Appraiser 2479                                                                              | 0                                                                       | 0.00%                                                      | 0.0%                                                           | \$0                                                       | 0                                                          | 0.0%                                                    | 07                                   | SO                  | 3                     | 1.196             | 7.0%                    | \$30                | 1                      | 0.2%              | 1.6%                 | S0                  |
| OVERLAP MAJOR ADJ. PAN                                                                                                    | ►                                                                                           | 6                                                                       | 2.48%                                                      | 11.8%                                                          | -\$230                                                    | 1                                                          | 1.1%                                                    |                                      | -\$36               | 7                     | 2.5%              | 9.3%                    | -\$74               | 9                      | 2.1%              | 9.5%                 | \$0                 |
| FRONT LAMPS HEADLAMP A.                                                                                                    | ►                                                                                           | 6                                                                       | 2.48%                                                      | 17.6%                                                          | \$1,683                                                   | 1                                                          | 1.1%                                                    | 4.5%                                 | \$16                | 7                     | 2.5%              | 16.3%                   | \$549               | 3                      | 0.7%              | 4.8%                 | \$0                 |
| ADD FOR THREE STAGE                                                                                                    | ►                                                                                           | 6                                                                       | 2.48%                                                      | 5.9%                                                           | \$723                                                     | 0                                                          | 0.0%                                                    | 0.0%                                 | \$0                 | 4                     | 1.496             | 4.7%                    | -\$74               | 2                      | 0.5%              | 3.2%                 | \$0                 |
| TINT COLOR                                                                                                    | ►                                                                                           | 4                                                                       | 1.65%                                                      | 11.8%                                                          | \$181                                                     | 0                                                          | 0.0%                                                    | 0.0%                                 | \$0                 | 0                     | 0.0%              | 0.0%                    | \$0                 | 0                      | 0.0%              |                      | \$0                 |
| FENDER FENDER                                                                                                    | •                                                                                           | 4                                                                       | 1.65%                                                      | 8.8%                                                           | \$670                                                     | 1                                                          | 1.195                                                   | 4.5%                                 | \$292               | 14                    | 4.9%              | 32.6%                   | \$97                | 6                      | 1.4%              | ~~                   | \$0                 |
| Selections<br>- All Lines<br>- Multiple Appraisers                                                                             | 05                                                                                          |                                                                         | Ch                                                         | ange Su                                                        | ımmary                                                    |                                                            | _                                                       |                                      |                     |                       | Actio             | n over                  | Time                |                        |                   | 06                   | 75.0%               |
| Control Panel                                                                                                    | KPI to Rank By<br># of Lines                                                                | lines selecte<br>▼ 91                                                   | ed                                                         |                                                                | Paint L<br>25 lines cl<br>out of 42 (                     | abor Ra<br>nanged<br>59.52%)                               | ite                                                     | 03                                   |                     |                       | 51                | .9%                     |                     |                        | <                 |                      |                     |
| Min # of Lines                                                                                                    | # of Records                                                                                | % of total lin<br>8.72%                                                 | es<br>Pa                                                   | nt Labor Rate                                                  | Paint or Body<br>Amour                                    | Supply L                                                   | abor Rate                                               | Actual Paint I<br>Hrs                | abor Actu           | al Labor Hrs          | 7                 | .4%                     |                     |                        |                   |                      | 16.7%<br>8.3%       |
| ¥ ₩                                                                                                    | • 10.000                                                                                    | Apply                                                                   |                                                            |                                                                |                                                           |                                                            |                                                         |                                      |                     |                       | Accep             | oted <mark> Adde</mark> | ed 🗧 Chi            | anged 📕 De             | eleted            |                      |                     |
| Copyright @ 2023 CCC Intelligent Solution<br>This dashboard does not take into accour<br>This dashboard and the underlying CCC | ns All Rights Reserved, Co<br>It factors that may affect inc<br>products are not designed ( | intidential - use and<br>lividual staff apprais<br>or intended to be en | distribution is su<br>er's use of CCC'<br>ployment tools a | bject to the restri<br>s products, includ<br>ind should not be | tions of the appliing but not limited<br>used as the sole | cable CCC licen<br>I to, protected cla<br>basis for any en | se agreement.<br>asses, internet s<br>nployment or rela | eeds, or internet<br>ated decisions. | outages             |                       |                   |                         |                     |                        |                   |                      |                     |

Continued on next page

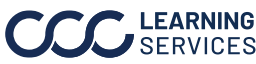

#### ESTP Line Level Dashboard

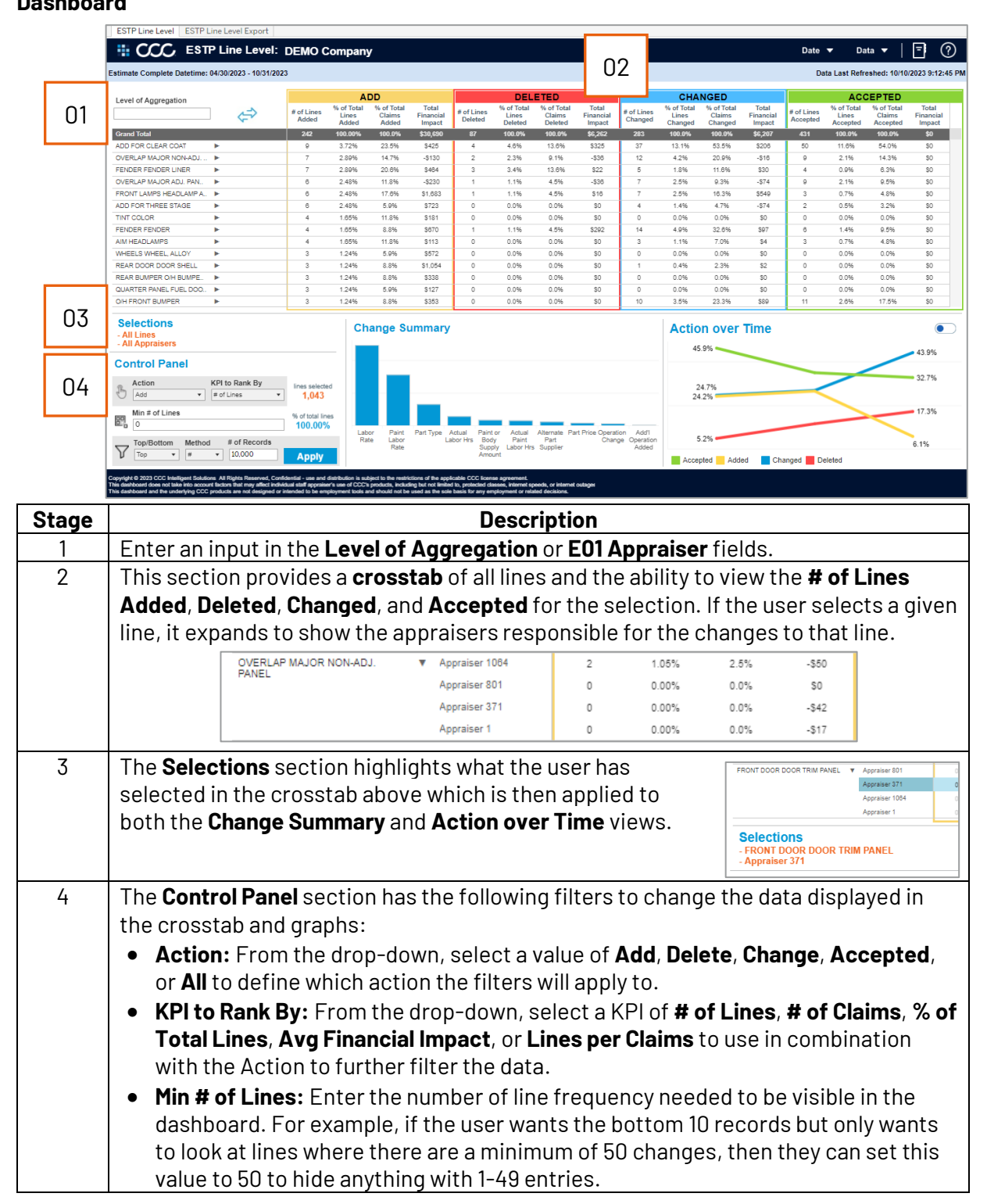

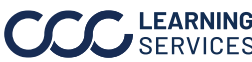

### ESTP Line Level Dashboard,

continued

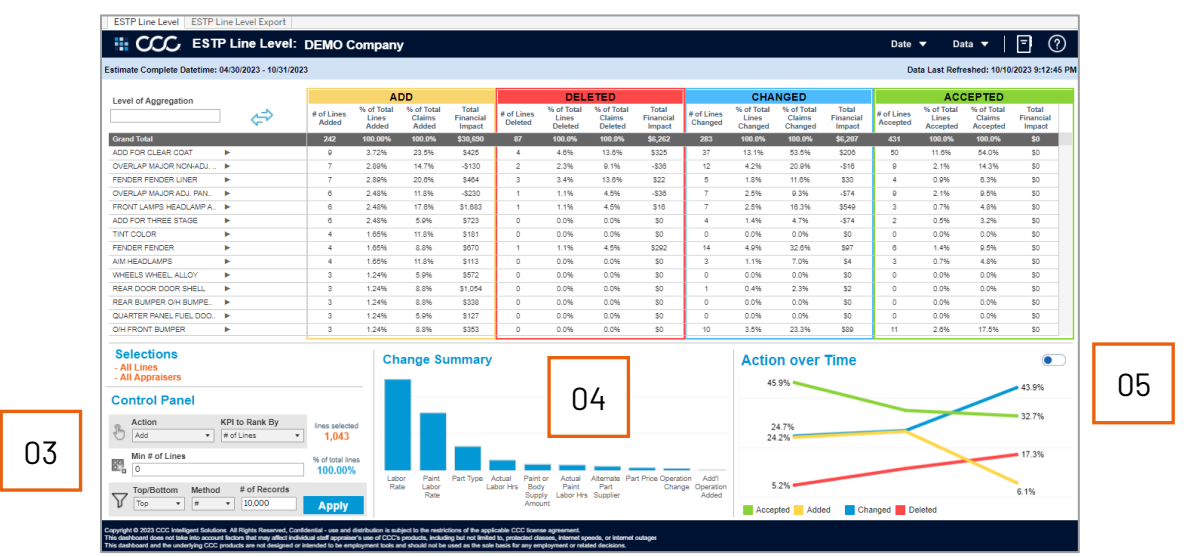

| Stage | Description                                                                                                    |  |
|-------|----------------------------------------------------------------------------------------------------|--|
| 3     | The <b>Control Panel</b> section has the following filters to change the data displayed in the crosstab and graphs:                                                                                                    |  |
|       | • <b>Top/Bottom:</b> Select <b>Top</b> or <b>Bottom</b> from the drop-down to display the top or bottom number of rows.                                                                                                |  |
|       | • <b>Method:</b> Select <b>#</b> (number) or <b>%</b> (percentage) to view the top or bottom records by number or precent. The method selected will change weather the <b>#</b> of Record or % of Record is displayed. |  |
|       | • Records:                                                                                                    |  |
|       | <ul> <li># of Records: Enter the Number of records to display based on top/bottom selection.</li> </ul>                                                                                                    |  |
|       | <ul> <li>% of Records: Enter the Percentage of records to display based on top/bottom selection.</li> </ul>                                                                                                    |  |
|       | • <b>Apply:</b> Select the <b>Apply</b> button when Method is set to %. This button allows the user to apply the changes and view in the dashboard.                                                                    |  |
|       | • The <b>lines selected</b> and <b>% of total lines</b> display the totals for the data displayed in the dashboard. The % of total lines is based on all lines in the given time period if no filters were applied.    |  |
| 4     | The <b>Change Summary</b> section shows the individual(s) lines that are changing. For example, if the front bumper is being changed, this section list the labor hours, labor operation, etc.                         |  |
| 5     | • The <b>Action over Time</b> section displays the % of total lines that are <b>Added</b> ,                                                                                                    |  |
|       | Accepted, Changed, and Deleted over time.                                                                                                    |  |
|       | • The <b>Change Variance</b> section gives additional insight to quantify the changes. For                                                                                                    |  |
|       | example, whether users are changing the labor hours by .5 hours or 3 hours on average.                                                                                                    |  |

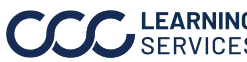

### **ESTP Line Level Export**

| ESTP Line Level     | ESTP Line Level Export           |                    |                       |                                  |                                            |
|---------------------|----------------------------------|--------------------|-----------------------|----------------------------------|--------------------------------------------|
|                     | ESTP Line Level Export: DEM      | O Company          |                       |                                  | Date 🔻 🛛 Data 💌 🛛 🖃 🕐                      |
| Estimate Complete D | atetime: 04/30/2023 - 10/31/2023 |                    |                       |                                  | Data Last Refreshed: 10/10/2023 9:12:45 PM |
|                     |                                  |                    |                       |                                  | 01 Pulate Crosstab<br>Yes<br>No            |
| Claim Number        | Level of Aggregation Description | E01 Appraiser Name | Line Action - Summary | First Estimate Complete Datetime | Total Financial Impact                     |
| Claim 23            | ADD FOR CLEAR COAT               | Appraiser 1        | Added                 | 5/2/2023 3:04:28 PM              | \$45                                       |
|                     | ADD FOR FOG LAMPS                | Appraiser 1        | Added                 | 5/2/2023 3:04:28 PM              | \$22                                       |
|                     | FENDER BRACKET                   | Appraiser 1        | Added                 | 5/2/2023 3:04:28 PM              | \$60                                       |
|                     | FENDER FLARE                     | Appraiser 1        | Added                 | 5/2/2023 3:04:28 PM              | \$4                                        |
|                     |                                  |                    | Changed               | 5/2/2023 3:04:28 PM              | \$228                                      |
|                     | FRONT BUMPER APPLIQUE            | Appraiser 1        | Added                 | 5/2/2023 3:04:28 PM              | \$0                                        |
|                     | FRONT BUMPER BUMPER COVER        | Appraiser 1        | Changed               | 5/2/2023 3:04:28 PM              | \$326                                      |
|                     | HAZARDOUS WASTE                  | Appraiser 1        | Added                 | 5/2/2023 3:04:28 PM              | \$5                                        |
|                     | O/H FRONT BUMPER                 | Appraiser 1        | Added                 | 4:28 PM                          | \$83                                       |
| Claim 145           | ADD FOR CLEAR COAT               | Appraiser 1        | Accepted              | 49:55 AM                         | \$0                                        |
|                     | FLEX ADDITIVE                    | Appraiser 1        | Accepted              | 12 49:55 AM                      | \$0                                        |
|                     | FRONT BUMPER BUMPER COVER        | Appraiser 1        | Changed               | 49:55 AM                         | \$201                                      |
|                     | FRONT BUMPER CAP                 | Appraiser 1        | Changed               | 49:55 AM                         | \$17                                       |
|                     | FRONT BUMPER O/H BUMPER ASSY     | Appraiser 1        | Accepted              | 5/4/2023 11:49:55 AM             | \$0                                        |
|                     | HAZARDOUS WASTE                  | Appraiser 1        | Accepted              | 5/4/2023 11:49:55 AM             | \$0                                        |
| Claim 151           | ADD FOR CLEAR COAT               | Appraiser 1        | Accepted              | 5/12/2023 2:08:42 PM             | SO                                         |
|                     | ADD FOR FOG LAMPS                | Appraiser 1        | Accepted              | 5/12/2023 2:08:42 PM             | SO                                         |
|                     | ADD FOR PARK SENSOR              | Appraiser 1        | Accepted              | 5/12/2023 2:08:42 PM             | SO                                         |
|                     | FLEX ADDITIVE                    | Appraiser 1        | Accepted              | 5/12/2023 2:08:42 PM             | \$0                                        |
|                     | FRONT BUMPER BUMPER              | Appraiser 1        | Accepted              | 5/12/2023 2:08:42 PM             | \$0                                        |
|                     | FRONT BUMPER LOWER GRILLE        | Appraiser 1        | Accepted              | 5/12/2023 2:08:42 PM             | SO                                         |
|                     | GRILLE GRILLE                    | Appraiser 1        | Accepted              | 5/12/2023 2:08:42 PM             | SO                                         |
|                     | HAZARDOUS WASTE                  | Appraiser 1        | Accepted              | 5/12/2023 2:08:42 PM             | SO                                         |
|                     | O/H FRONT BUMPER                 | Appraiser 1        | Accepted              | 5/12/2023 2:08:42 PM             | \$0                                        |

#### r. et speeds, or intern

| Stage | Description                                                                                                    |  |  |  |  |  |  |  |  |
|-------|----------------------------------------------------------------------------------------------------|--|--|--|--|--|--|--|--|
| 1     | Select <b>Yes</b> in the Populate Crosstab section to display the claim level detail.<br><b>Note:</b> It's recommended to switch the crosstab back to No if navigating back to the ESTP Line Level tab to prevent data from being loaded each time you select a new level of aggregation or E01 Appraiser.                                             |  |  |  |  |  |  |  |  |
| 2     | The crosstab view provides users with claim number, the part altered, E01 appraiser, the type of change and the total financial impact of the change.                                                                                                    |  |  |  |  |  |  |  |  |
| 3     | The <b>exclamation icon</b> indicates that the ESTP Line Level Export may experience performance problems due to the number of rows selected in the data.                                                                                                    |  |  |  |  |  |  |  |  |
| 4     | <ul> <li>To download data from the crosstab:</li> <li>A. Select the <b>Download</b> button within the Tableau toolbar.</li> <li>B. Choose the <b>Crosstab</b> export option.</li> <li>C. Select the desired <b>sheet</b> from the Download Crosstab popup.</li> <li>D. Then select <b>Download</b> to complete the export.</li> </ul>                  |  |  |  |  |  |  |  |  |
|       | Data Guide  Watch ▼    A    □ Image    □ Data   □ Data   □ Data   □ Data Last Refreshed: 6/   B   POpula   • Yes   • Yes   • No         • Download Crosstab   C               Download Crosstab Select a sheet from this dashboard Image Image Data Data Data Deteined Data Deteined Copyright Current Perio Data Select Format • Excel C X D Download |  |  |  |  |  |  |  |  |

## Continued on next page